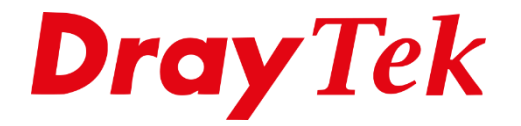

**BILLE** 

# VigorACS 3 **Bestandsbeheer**

## Inhoudsopgave

| Bestandsbeheer          | 3 |
|-------------------------|---|
| Firmware uploaden       | 4 |
| DrayTek FTP koppeling   | 5 |
| Configuratie downloaden | 6 |

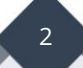

### Bestandsbeheer

Bestandsbeheer (File Manager) is de bestands directory van VigorACS 3. Hierin worden alle gemaakte configuratie backup bestanden opgeslagen, belangrijk is wel dat u hiervoor een Configuratie Backup profiel aanmaakt. Daarnaast is Bestandsbeheer ook de locatie waar u firmware releases terug kunt vinden. Deze kunt u uploaden vanaf uw eigen werkstation of downloaden via de aanwezige DrayTek FTP koppeling.

In deze handleiding bespreken we de mogelijkheden hiervan.

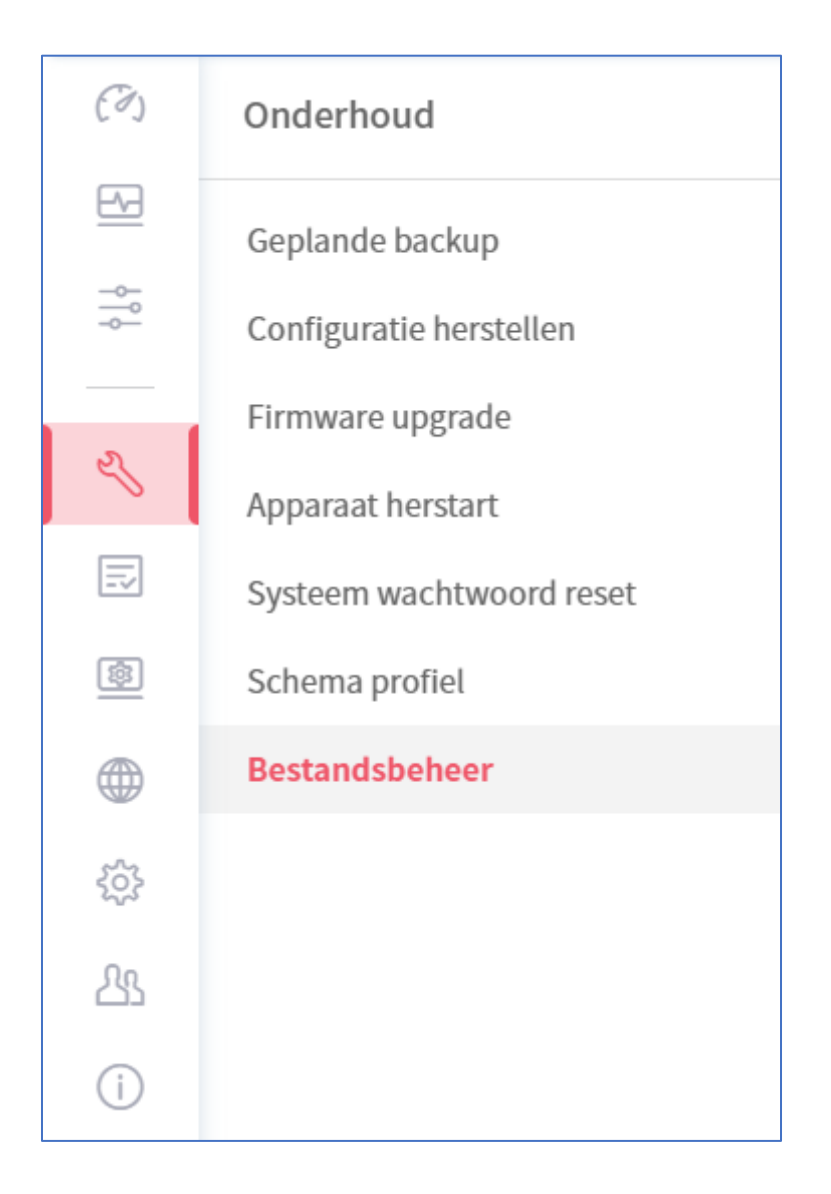

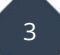

## Firmware uploaden

Bestandsbeheer maakt standaard gebruik van een SharedFirmware map, deze map kan centraal worden gebruikt voor alle VigorACS 3 gebruikers. Uiteraard kunt u per gebruiksgroep een eigen bestandsdirectory aanmaken waarin u beschikbare firmware releases kunt uploaden of downloaden.

| Onderhoud / Bestandsbeheer |                                                            |                 |             |            |                     |  |  |  |
|----------------------------|------------------------------------------------------------|-----------------|-------------|------------|---------------------|--|--|--|
| Gebruiker gr               | Gebruiker groep : RootGroup ~                              |                 |             |            |                     |  |  |  |
| û Upload                   | L Upload 🗟 Download 🗟 Verwijder 🕒 Nieuwe map 💿 DrayTek FTP |                 |             |            |                     |  |  |  |
|                            | Bestandnaam                                                | 小 Apparaat Naam | ↓↑ Property | ↓↑ Grootte | ↓↑ Laatst Gewijzigd |  |  |  |
|                            | 🗀 SharedFirmware                                           |                 | Directory   |            | 12/07/2020 16:48:13 |  |  |  |
|                            |                                                            |                 |             |            |                     |  |  |  |
|                            |                                                            |                 |             |            |                     |  |  |  |
|                            |                                                            |                 |             |            |                     |  |  |  |

Per bestandsdirectory kunt u bestanden uploaden tot een grootte van 50MB.

| <b>⊥</b> Upload bestand                        | ×   |  |  |  |
|------------------------------------------------|-----|--|--|--|
| Target: ./RootGroup/SharedFirmware<br>Bladeren |     |  |  |  |
| ⚠ Het bestand moet kleiner zijn dan 50 MB.     |     |  |  |  |
| × Annuleren ✓ Pas                              | toe |  |  |  |

4

## DrayTek FTP koppeling

VigorACS 3 heeft een koppeling met de FTP server van DrayTek, hierdoor kunt u alle recente maar ook oude firmware releases van DrayTek producten rechtstreeks vanaf de FTP server van DrayTek downloaden.

| Ond<br>← | <b>erhoud</b> / D<br>Terug naar lol | rayTek FTP<br>kale bestanden |           |         |                     |
|----------|-------------------------------------|------------------------------|-----------|---------|---------------------|
| يل       | Download                            |                              |           |         |                     |
|          |                                     | Bestandnaam                  | Property  | Grootte | Laatste Wijziging   |
|          |                                     | ⊵                            | Directory | 0 Byte  |                     |
|          |                                     | 🗋 latest.txt                 | txt file  | 6 Byte  | 12/17/2020 06:02:00 |
|          |                                     | 🗅 v4.0.5.1                   | Directory | 6 Byte  | 01/15/2020 00:00:00 |
|          |                                     | 🗀 v4.0.6                     | Directory | 6 Byte  | 03/06/2020 00:00:00 |
|          |                                     | 🗀 v4.2.0                     | Directory | 6 Byte  | 07/15/2020 00:00:00 |
|          |                                     | 🗀 v4.2.0.1                   | Directory | 6 Byte  | 09/08/2020 07:43:00 |
|          |                                     | 🗀 v4.2.2                     | Directory | 8 Byte  | 12/23/2020 02:35:00 |
|          |                                     |                              |           |         |                     |

De firmware bestanden op de FTP server van DrayTek zijn ingepakt als .ZIP bestand, VigorACS 3 zal het gedownloade .ZIP bestand automatisch uitpakken in de geselecteerde map

| Onderhoud / DrayTek FTP<br>← Terug naar lokale bestanden |                                             |              |          |                     |  |  |  |
|----------------------------------------------------------|---------------------------------------------|--------------|----------|---------------------|--|--|--|
| 🕁 Downle                                                 | له Download                                 |              |          |                     |  |  |  |
|                                                          | Bestandnaam                                 | Property     | Grootte  | Laatste Wijziging   |  |  |  |
|                                                          | ē                                           | Directory    | 0 Byte   |                     |  |  |  |
|                                                          | DrayTek_Vigor2865_V4.2.2_03release-note.pdf | pdf file     | 12,83 KB | 12/23/2020 02:34:00 |  |  |  |
|                                                          | Tirmware.digests                            | DIGESTS file | 682 Byte | 12/23/2020 02:34:00 |  |  |  |
|                                                          | <sup>1</sup> Vigor2865_v4.2.2_MDM1.zip      | zip file     | 41,61 MB | 12/23/2020 02:35:00 |  |  |  |
|                                                          | Vigor2865_v4.2.2_MDM2.zip                   | zip file     | 41,82 MB | 12/23/2020 02:35:00 |  |  |  |
|                                                          | Vigor2865_v4.2.2_MDM3.zip                   | zip file     | 41,84 MB | 12/23/2020 02:36:00 |  |  |  |
|                                                          | Vigor2865_v4.2.2_STD.zip                    | zip file     | 41,62 MB | 12/23/2020 02:36:00 |  |  |  |

Zowel de .RST als .ALL firmware zal nu in de bestandsdirectory van VigorACS 3 staan, ook het ZIP bestand is hier te vinden. Deze kunt u eventueel weer verwijderen.

|  | D v2865ac_422_STD.all    | all file | 23,44 MB | 02/17/2021 09:24:12 |
|--|--------------------------|----------|----------|---------------------|
|  | " v2865ac_422_STD.rst    | rst file | 23,45 MB | 02/17/2021 09:24:12 |
|  | Uigor2865_v4.2.2_STD.zip | zip file | 41,62 MB | 02/17/2021 09:24:12 |
|  |                          |          |          |                     |

\*.RST: <u>Firmware upgrade met factory reset</u>

\*.ALL: <u>Firmware upgrade met behoud van configuratie</u>

## Configuratie downloaden

In VigorACS 3 kunt u geplande configuratie backups maken van één of meerdere CPEs. VigorACS 3 zal alle gemaakte configuratie bestanden per CPE opslaan op de server, deze bestanden zijn terug te vinden in Bestandsbeheer.

| ငံ Upload | ad 👃 Download 🐵 Verwijder 🕒 Nieuwe map 🐵 DrayTek FTP |                    |             |            |                     |
|-----------|------------------------------------------------------|--------------------|-------------|------------|---------------------|
|           | Bestandnaam                                          | ↓↑ Apparaat Naam ↓ | Property V1 | Grootte ↓↑ | Laatst Gewijzigd    |
|           | C SharedFirmware                                     |                    | Directory   |            | 02/17/2021 09:24:07 |
|           | 🗀 Vigor2927ac_1449BC084520                           |                    | Directory   |            | 02/17/2021 09:32:04 |
|           | D Vigor2927ac_1449BC084C18                           |                    | Directory   |            | 02/17/2021 09:31:40 |
|           | D Vigor2927Lac_1449BC023780                          |                    | Directory   |            | 02/17/2021 09:31:37 |

VigorACS 3 zal een mappenstructuur aanmaken op basis van product serie\_MAC adres van de desbetreffende CPE. Aanwezige configuratie backup bestanden kunt u hier terugvinden en eventueel downloaden naar uw werkstation.

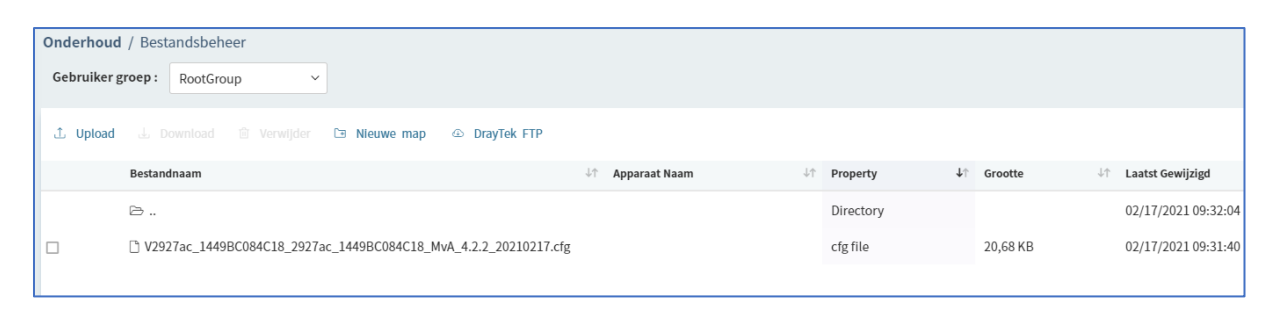

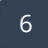

#### Voorbehoud

We behouden ons het recht voor om deze en andere documentatie te wijzigen zonder de verplichting gebruikers hiervan op de hoogte te stellen. Afbeeldingen en screenshots kunnen afwijken.

#### Copyright verklaring

#### © 2021 DrayTek

Alle rechten voorbehouden. Niets uit deze uitgave mag worden verveelvoudigd, opgeslagen in een geautomatiseerd gegevensbestand en/of openbaar gemaakt in enige vorm of op enige wijze, hetzij elektronisch, mechanisch, door fotokopieën, opnamen of op enige andere manier zonder voorafgaande schriftelijke toestemming van de uitgever.

Ondanks alle aan de samenstelling van deze handleiding bestede zorg kan noch de fabrikant, noch de auteur, noch de distributeur aansprakelijkheid aanvaarden voor schade die het gevolg is van enige fout uit deze uitgave.

7

#### Trademarks

Alle merken en geregistreerde merken zijn eigendom van hun respectievelijke eigenaren.